## Approving an Invoice for Payment

- You will receive an email stating that there are items for you to approve in Chrome River Invoice
- Log into Chrome River
- In the Approvals section of the landing page, you will see how many invoices are needing your approval. Click on "# Invoices" – a list will appear
- Click on the invoice you would like to review/approve

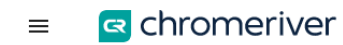

| Unused Items                          |               |                                |   |
|---------------------------------------|---------------|--------------------------------|---|
| 0 Credit Card Items<br>1 Receipts     |               |                                |   |
| 🕑 Approvals                           |               |                                |   |
| Approvals Needed<br>0 Expense Reports | 21 Invoices   |                                |   |
| 🧧 Expenses                            |               | + Create                       | е |
| 0<br>Draft                            | 0<br>Returned | O<br>Submitted<br>Last 90 Days |   |
| Invoices                              |               | + Create                       | e |
| 1                                     |               | 7                              |   |

## Approving an Invoice for Payment

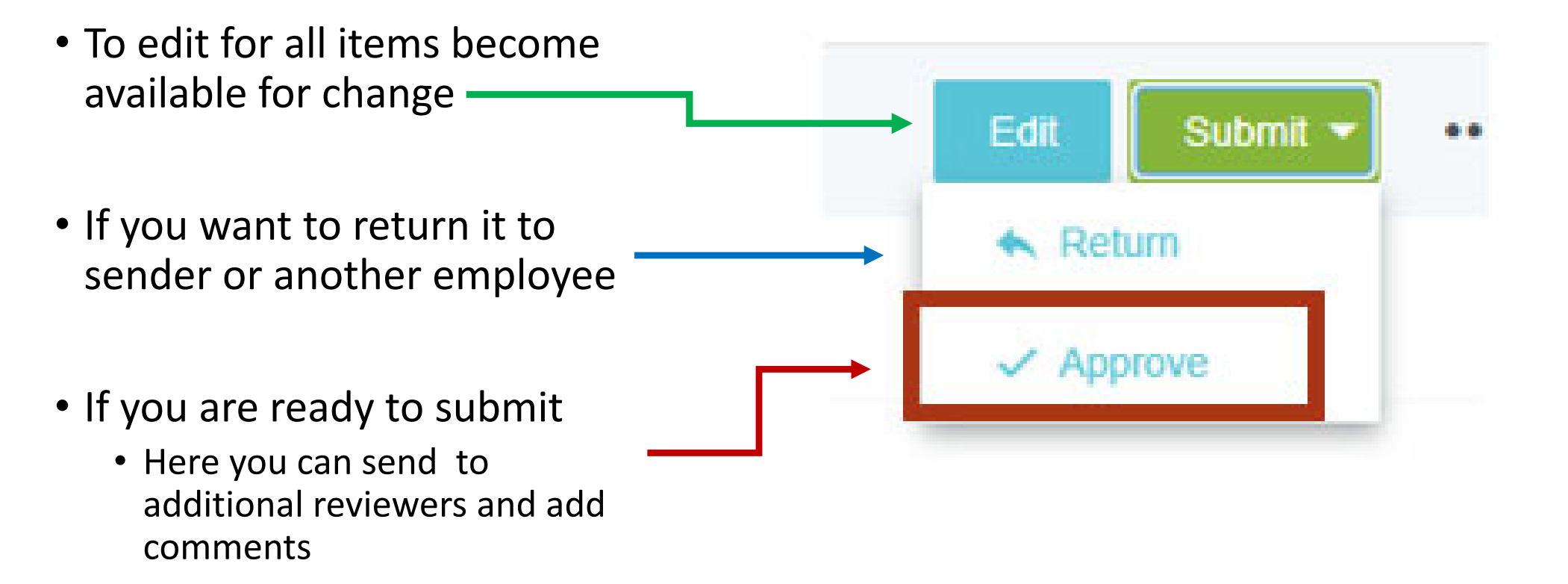